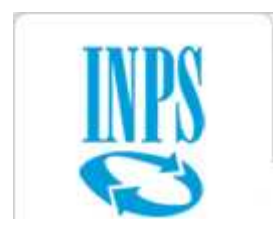

# EMERSIONE 2012 ADEMPIMENTI PER I DATORI DI LAVORO (AZIENDE) 27/9/2012

## Opzione di Rendiconto individuale (per stampare la denuncia già presente negli archivi INPS):

<u>www.inps.it</u>  $\rightarrow$  servizi on line  $\rightarrow$  aziende, consulenti e professionisti  $\rightarrow$  servizi per le aziende e consulenti  $\rightarrow$  digitare codice fiscale e PIN:

opzione EMens  $\rightarrow$  Rendiconto individuale

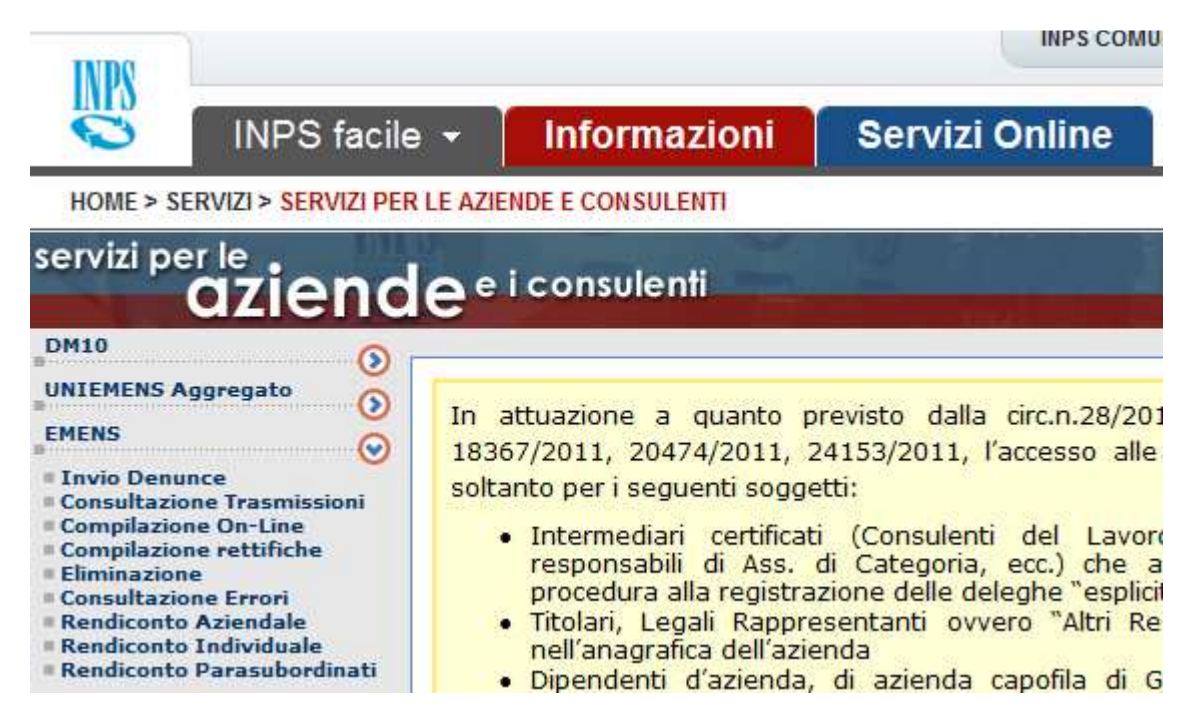

indicare matricola azienda, anno e codice fiscale del lavoratore

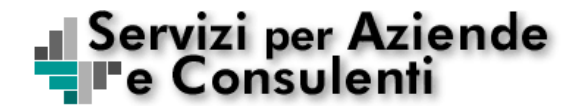

EMENS - Rendiconto individuale

Utente: ABCDEF99G01H876L

| Scelta Lavoratore Azienda |                        |                  |  |  |  |  |  |
|---------------------------|------------------------|------------------|--|--|--|--|--|
| Matricola                 | Periodo                | Codice Fiscale   |  |  |  |  |  |
| 4304371387                | 2005 <sub>(aaaa)</sub> | MNOPUR87S05I431Z |  |  |  |  |  |
|                           | ОК                     |                  |  |  |  |  |  |

#### ∎ Servizi per Aziende ■e Consulenti

EMENS - Rendiconto individuale

Utente: ABCDEF99G01H876L

| C.F. Azienda: <b>01234567890</b> | Ragione Soc. Azienda: ORIONE MUL | TISERVIZI S.R.L.  |
|----------------------------------|----------------------------------|-------------------|
| Matricola: <b>8401019773</b>     | C.S.C.: <b>11111</b>             | C.A.: <b>2P1Y</b> |

odice Fiscale: MNOPUR87505143

Periodo: 2005

| Anno | Qualifica | Descrizione         | Tipo<br>Contribuzione | Tipo<br>Lavoratore | Retribuzione | Sett. | Ass.<br>Cop. | Giorni<br>Retr. | Denunce<br>Inviate          |
|------|-----------|---------------------|-----------------------|--------------------|--------------|-------|--------------|-----------------|-----------------------------|
| 2005 | 2FI       |                     | 00                    | 00                 | 22.015,00    | 53    | IVS - DS     | 312             | GFMAMGLA <mark>S</mark> OND |
| 2005 |           | MESI DA TOTALIZZARE |                       |                    |              |       |              |                 | S                           |

Oltre alla visualizzazione è possibile stampare le informazioni.

|     | Mese            | Qualifica | Tipo<br>Contribuzione | Tipo<br>Denuncia | Tipo<br>Lavoratore | Imponibile | Stato                      |
|-----|-----------------|-----------|-----------------------|------------------|--------------------|------------|----------------------------|
|     | Luglio          | 1PI       | 00                    | А                | 00                 | 360,00     | Dati esatti da totalizzare |
| Alr | nenu principale | recedente |                       |                  |                    |            |                            |

Periodo: 2012

| 🚺 INPS - UniEMens integrato |                                                                                                    | • × |
|-----------------------------|----------------------------------------------------------------------------------------------------|-----|
|                             | ISTITUTO NAZIONALE PREVIDENZA SOCIALE                                                                                         |     |
| Ø                           | DENUNCE RETRIBUTIVE E CONTRIBUTIVE INDIVIDUALI MENSILI                                                                        |     |
|                             | Contiene dimostrativo per la gestione delle denunce dei<br>dipendenti pubblici con sezione <listapospa> (ex DMA)</listapospa> |     |
|                             | Elaborazione                                                                                                    |     |
|                             | Utilità                                                                                                    |     |
|                             |                                                                                                    |     |
|                             |                                                                                                    |     |
|                             | Uscita                                                                                                    |     |

Per stampare il dettaglio del contenuto del file UniEMens dal software di controllo:

Selezionare il pulsante "Utilità" e quindi il pulsante "Distinta contenuto file validato" dal pannello successivo.

| Elaborazione | Impostazione parametri di connessione |
|--------------|---------------------------------------|
| Utilità      | Distinta contenuto file validato      |
|              | 4                                     |

Viene proposto il pannello in cui immettere il nome file da verificare.

| Scelta file da elaborare |  |
|--------------------------|--|
| Scelta file OK           |  |
|                          |  |
|                          |  |
| Ritorno                  |  |

Con "Scelta file" viene proposta la finestra di dialogo di Windows da cui operare la scelta del file da verificare (file con estensione .UniEM).

Cliccando sul simbolo della cartella vengono listate le denunce individuali (lista lavoratori). La lista può essere stampata.

| INPS - UNIEMENS individ                   | luale 🛛 Distinta del c   | ontenuto del file C:V                              | Programmi\INPS\                      | INPS uni  | iEMens i       | ndivi | idual 🔳  |   |
|-------------------------------------------|--------------------------|----------------------------------------------------|--------------------------------------|-----------|----------------|-------|----------|---|
|                                           |                          | TUTO NAZIONALE PREVIDE<br>ETRIBUTIVE E CONTRIBUTIV | ENZA SOCIALE<br>/E INDIVIDUALI MENSI | u -       |                |       |          |   |
| Distinta del conte<br>FileScelto_CC.xml   | enuto del file:          | Sta                                                | impa elenco azier                    | ide       | Sta            | ampa  | dettagli | ] |
| Ragione sociale: P<br>Codice Fiscale: 012 | IPPO SPA<br>234567890    |                                                    |                                      |           | Perio          | do:   | 2009-11  |   |
| Pos. Contributiva<br>9876543210           | Modalità di composizione | : completa                                         |                                      |           |                |       |          | ] |
| Denunce<br>Individuali                    | Numero denunce 2         | <b>Totale imponibile E.</b><br>255,00              |                                      |           |                |       |          |   |
|                                           | Cod. Fiscale             | Nominativo                                         |                                      | Qualifica | Tipo<br>Contr. | Im    | ponibile |   |
|                                           | RNLCST81A15E648F         | RONALDO-CRISTIAN                                   | • :                                  | 2FI       | 00             | Ε.    | 255,00   | Ш |
|                                           | RNLCST81A15E648F         | RONALDO-CRISTIAN                                   | o ::                                 | 2PI       | 00             | Ε.    | 0,00     |   |
| Denuncia<br>Aziendale                     | Num. lavoratori 2        | Tratt. quota lav. S                                | Forza Aziendal                       | 21        |                |       |          |   |
| Dati quadratura mese                      | Num. Denunce 2           | Totale a debito E.                                 | Totale a credito                     | Е.        |                |       |          |   |

La stessa stampa viene prodotta come esito finale dell'elaborazione del file UniEMens nel software di controllo:

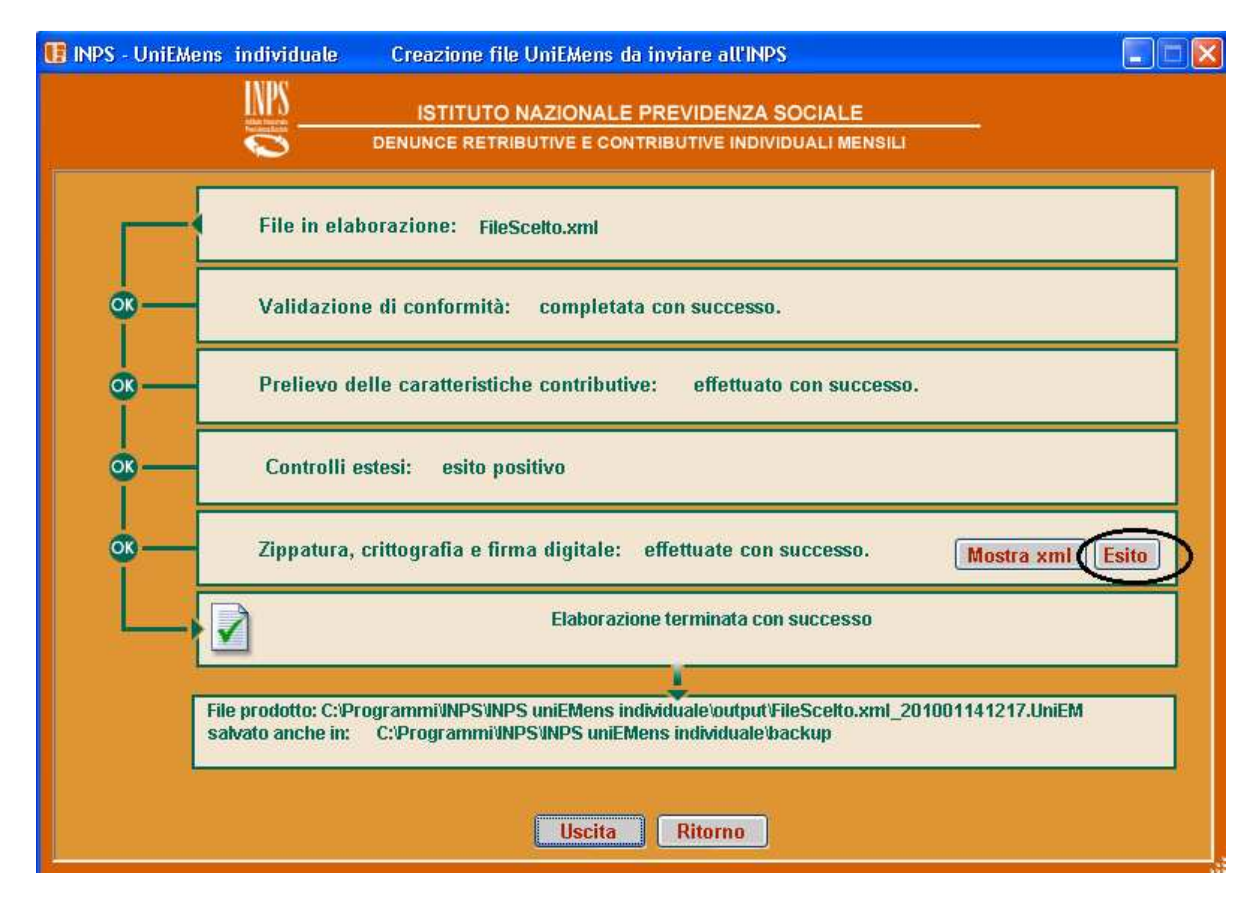

#### Stampa ricevuta invio flusso UniEMens

La ricevuta di trasmissione del flusso UniEMens viene rilasciata al momento dell'invio e contiene l'indicazione dell'azienda, del periodo, del numero delle denunce individuali e gli imponibili totali. E' possibile la ristampa accedendo a <u>www.inps.it</u>  $\rightarrow$  servizi on line  $\rightarrow$  aziende, consulenti e professionisti  $\rightarrow$  servizi per le aziende e consulenti  $\rightarrow$  digitare codice fiscale e PIN:

opzione UniEMens  $\rightarrow$  Consultazione denunce individuali

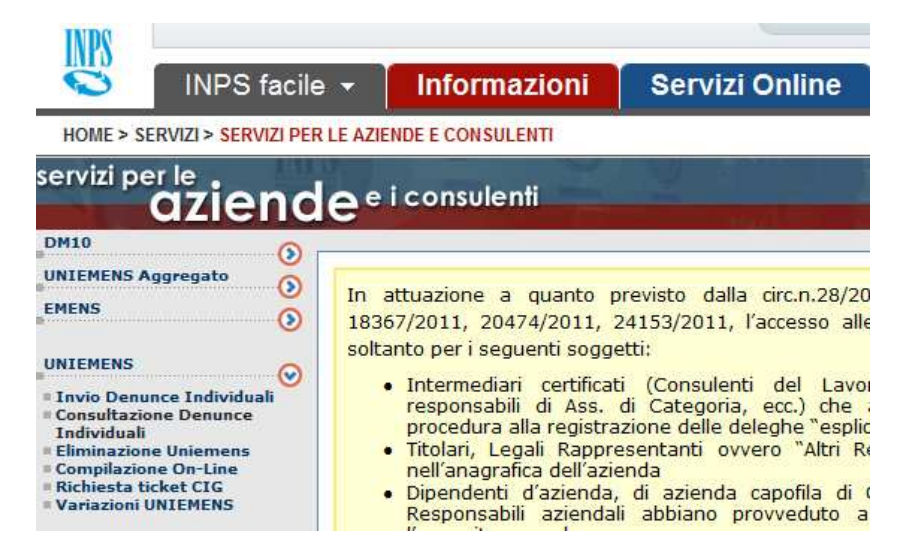

Va indicato il mese di trasmissione ed eventualmente il numero progressivo. Dalla lista trasmissioni stampare la Seconda ricevuta.

### <u>uni*E*Mens</u>

|      |             | Consu        | Itazione Denunce Mensili Individuali |            |               |
|------|-------------|--------------|--------------------------------------|------------|---------------|
|      |             |              |                                      |            |               |
| lome |             |              |                                      |            |               |
|      |             |              |                                      |            |               |
|      |             | Co           | onsultazioni trasmissioni            |            |               |
|      |             |              |                                      |            |               |
|      |             |              |                                      |            |               |
|      |             |              | Pagina 1 di 1                        |            |               |
| 1    | Drogrossivo | Dicovuta DDE | Data Ricaziono                       | Dottaglio  | Focondo Ric   |
|      | Progressivo | KICEVULA PDF | Data Ricezione                       | Dettayito  | Secolida Ric. |
|      | 28041214    | <b>7</b>     | 22/08/2012 12.13.23                  | $\searrow$ |               |
|      |             | _            |                                      | -          |               |

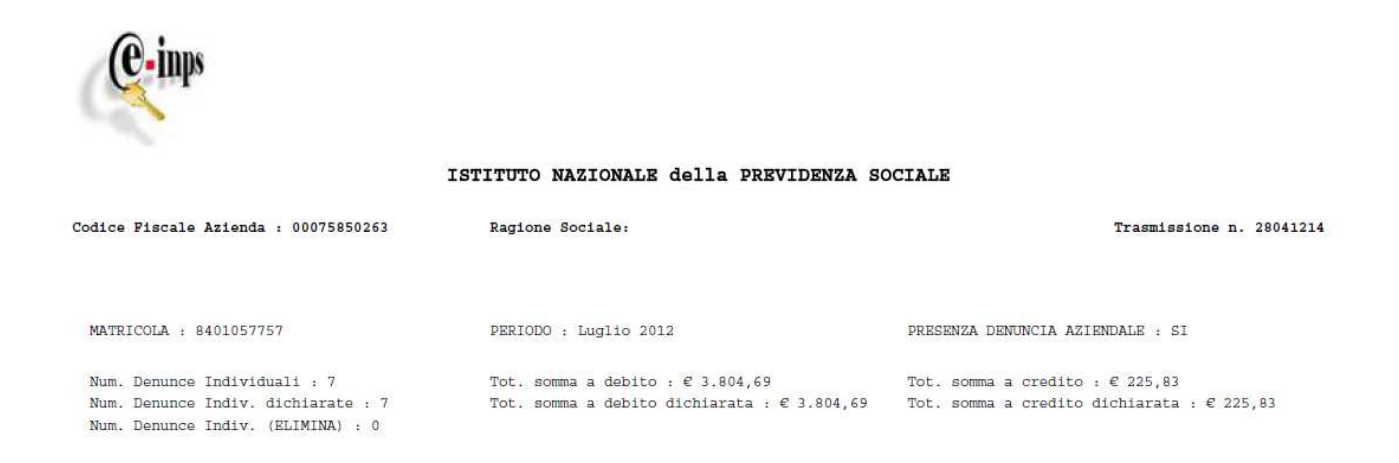